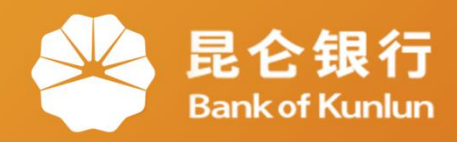

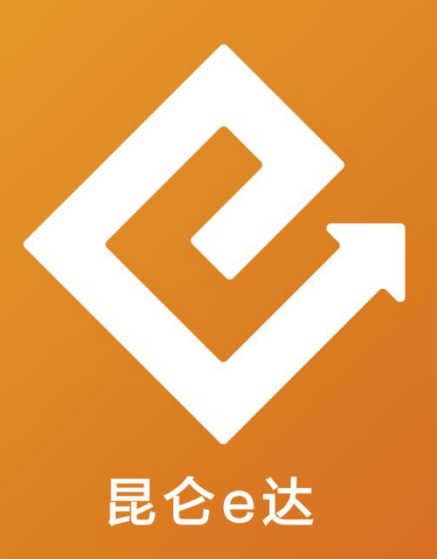

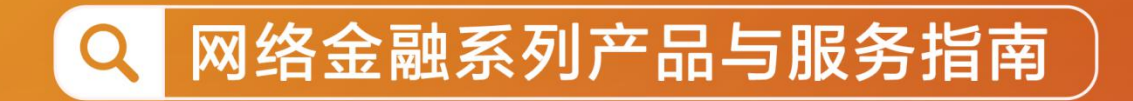

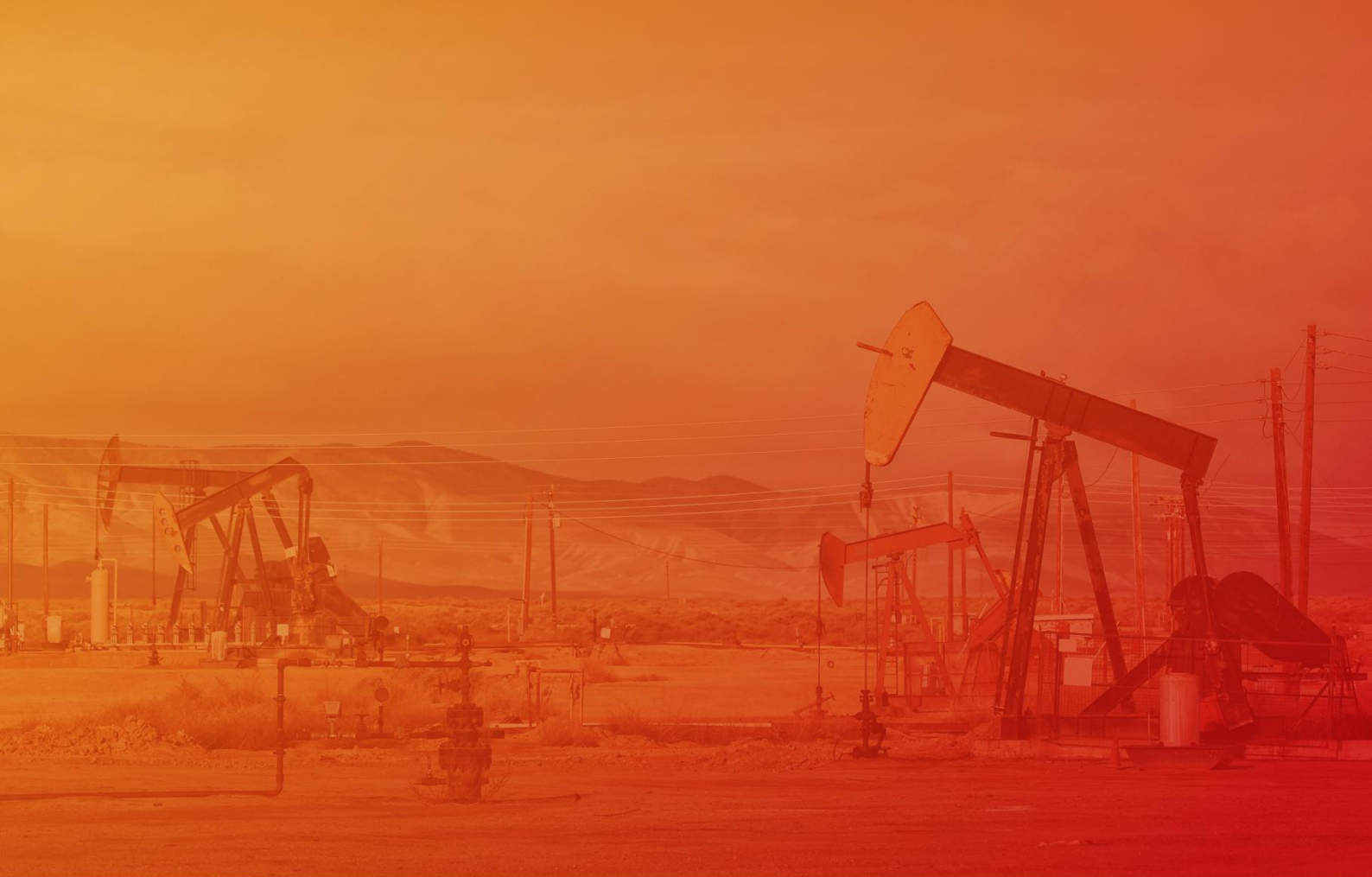

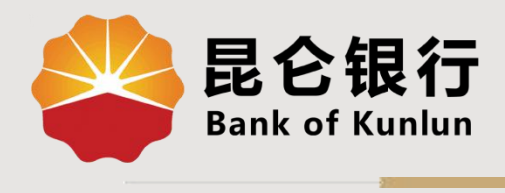

WX.04.01

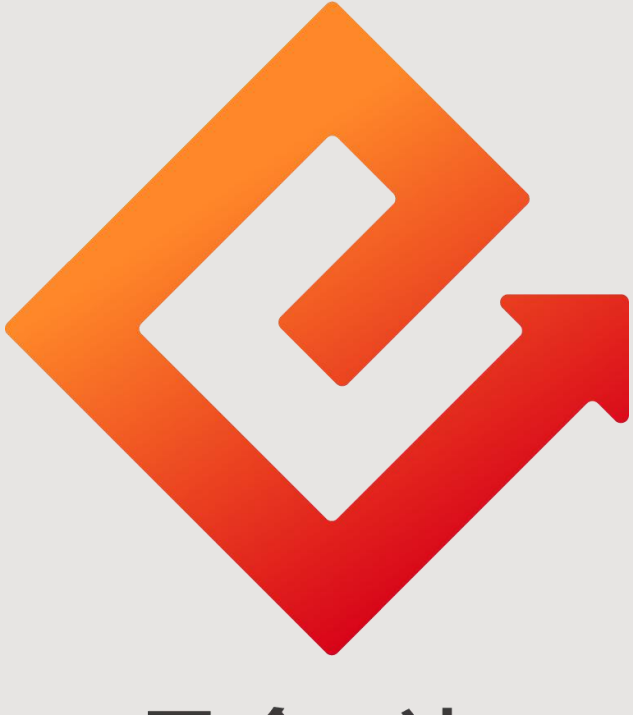

## 昆仑e达

## ——微信银行油币商城购物

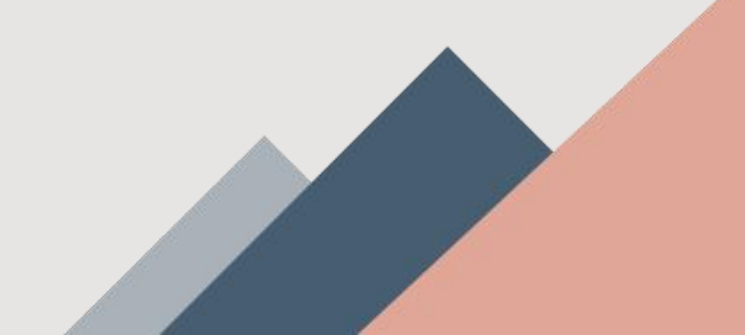

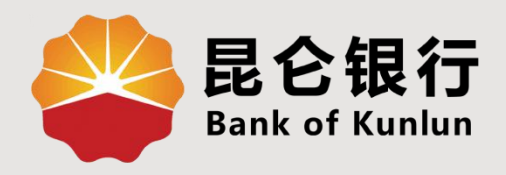

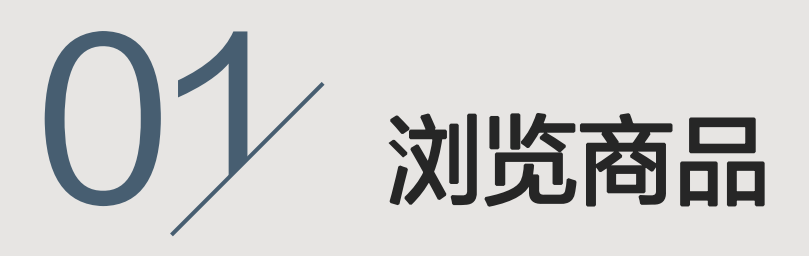

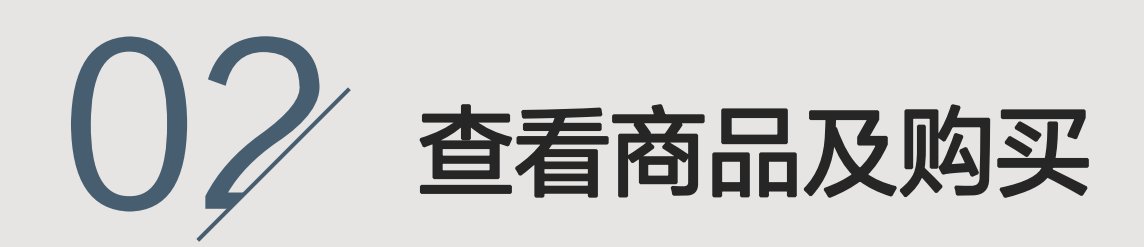

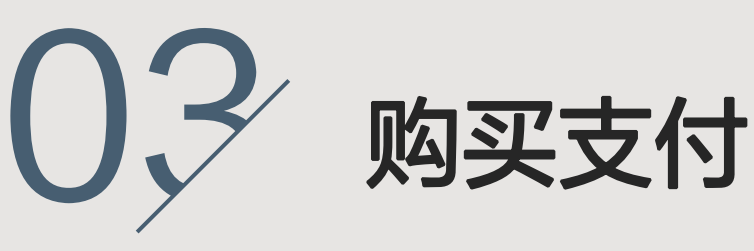

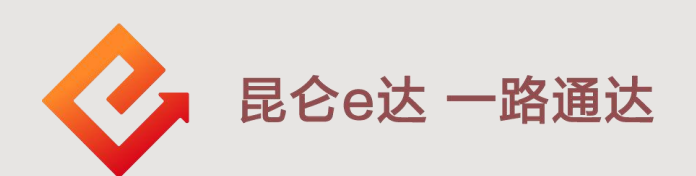

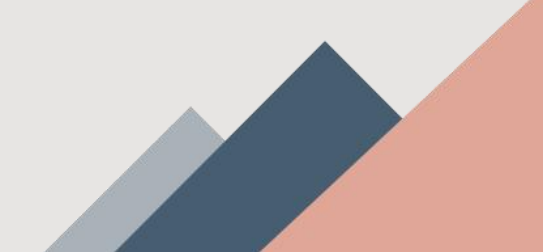

## 1. 浏览商品

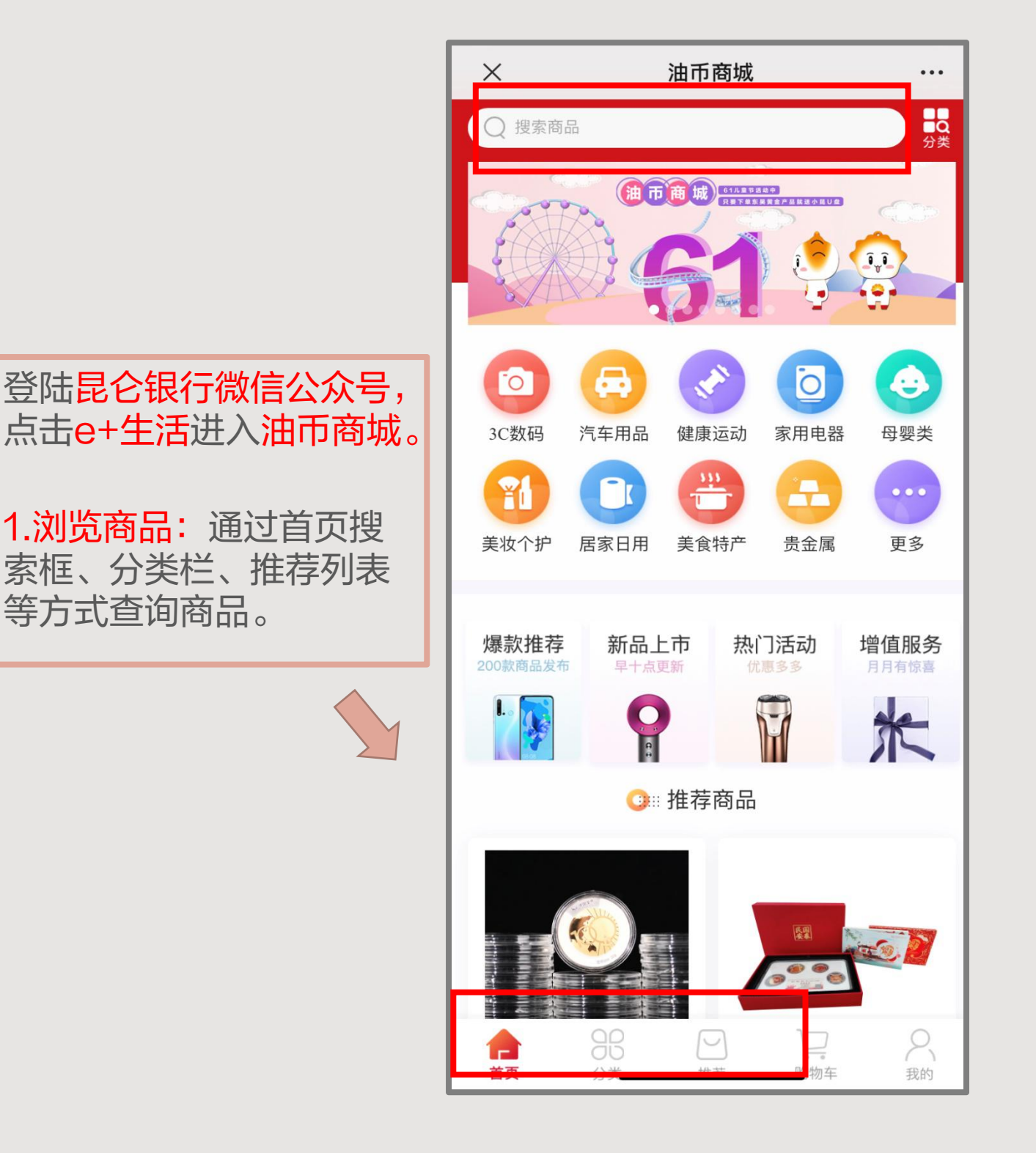

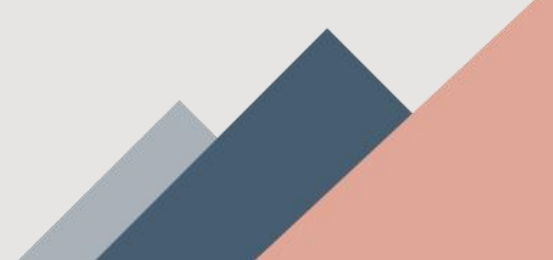

## 2.查看商品及购买

| ×                                    | 油币商城                                           |   |                    |                                                         |                |
|--------------------------------------|------------------------------------------------|---|--------------------|---------------------------------------------------------|----------------|
|                                      |                                                |   | 2.查看<br>品后,<br>页查看 | <mark>商品详情:选中</mark><br>点击进入商品前<br>及加购。                 | 中商<br>详情       |
|                                      |                                                |   | <b>×</b><br>添加收货地址 | 油币商城                                                    |                |
| 【陕西黄金】雷<br>销量:101件<br>88000油币 \$8000 | ●●●●●<br>醉神转运珠(金)足金999/1g880元<br><sup>油币</sup> |   |                    | 【陕西黄金】雷神转运珠(金<br>1g880元<br><sup>1g 足金</sup><br>88000 油币 | 之)足金999/<br>x1 |
| 数量                                   | 库存:99 - 1 +                                    |   | 运费                 |                                                         | 免运费            |
| 电话 029-85                            | 7573129(工作日09:00-18:00)                        |   | 买家留言:              | 选填,可填写您与卖家达成一                                           | 致的要求           |
|                                      |                                                |   | 发票抬头:              | 选填,如需开具发票,请输入                                           | 发票抬头           |
|                                      | 商品 译 信<br>加入购物车 立即购买                           |   | 专属客户经              | 理售后电话:                                                  |                |
| 收藏 购初牛                               |                                                |   | 选填,将为              | 回您提供售后咨询、质保及退换等                                         | 等专属服务          |
|                                      |                                                | _ |                    |                                                         |                |
| 3.立即<br>收货地<br>或发票                   | <mark>购买:</mark> 选择或填写<br>址,可选填写留言<br>抬头等信息,提交 |   | 合计: 8800           | 0 油币                                                    | 提交订单           |

3.购买支付

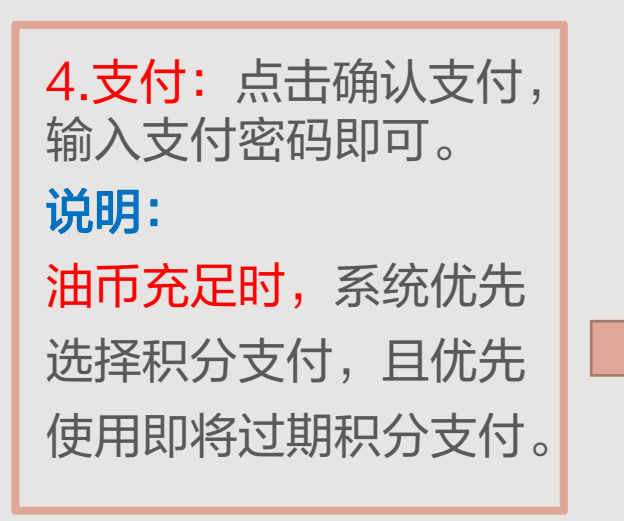

| 20022618493877757 | 订单号     |
|-------------------|---------|
| 88000 油市          | 订单应付总油币 |
| 88000 油市          | 油币支付    |
| 等待支付              | 订单状态    |
| 1天23小时59分54秒      | 剩余时间    |
| 确认支付              |         |
| 放弃支付              | (       |

油币不充足时,系统将 会优先全部使用积分支 付,剩余部分将由微信 支付。油币为0时,系 统将默认选择微信支付。

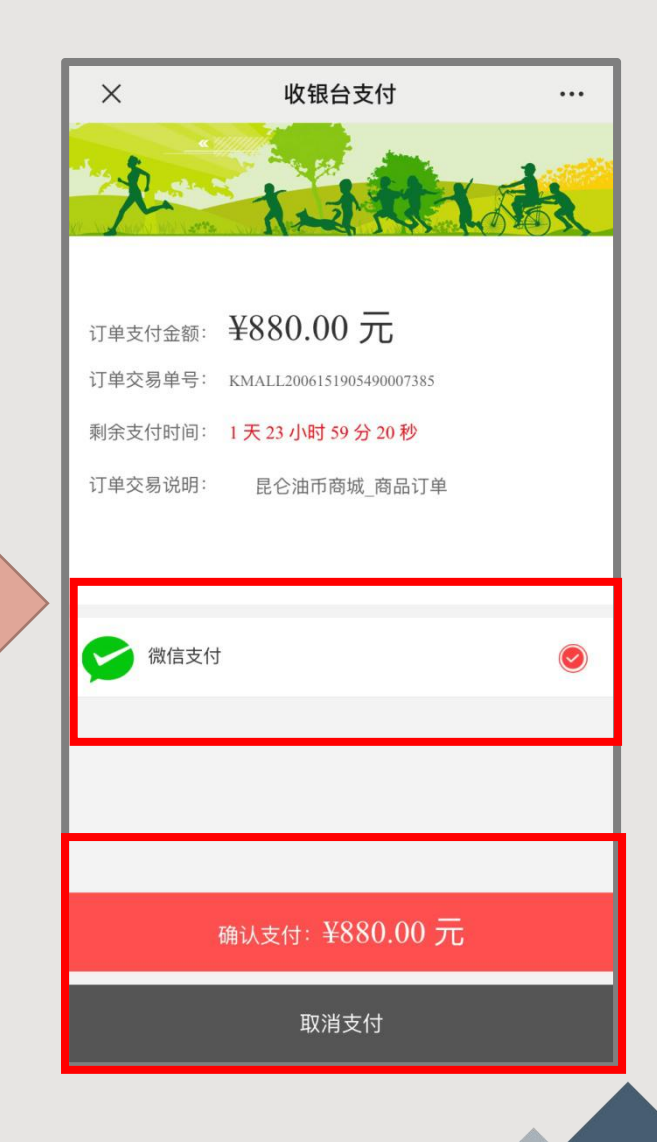

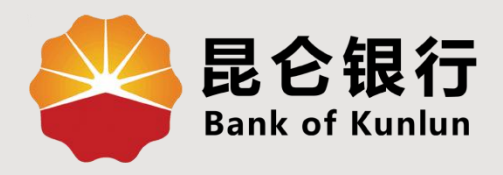

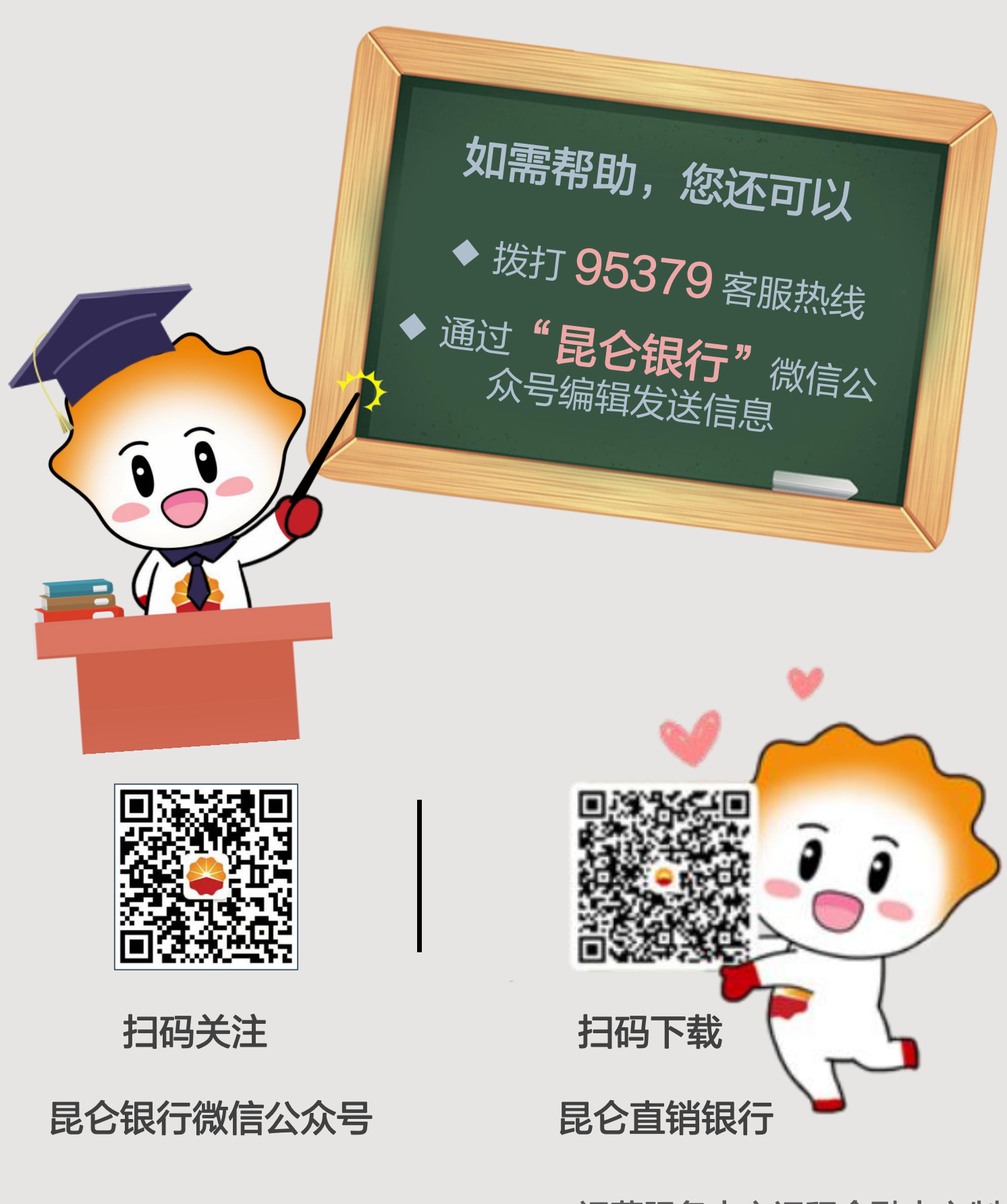

运营服务中心远程金融中心制